Руководство по установке

## ПРОГРАММНОЕ ОБЕСПЕЧЕНИЕ «Eksis Android Lab»

ЗАО «ЭКСИС» 2016-2020 гг.

## Содержание

| СОДЕРЖАНИЕ                     | .2 |
|--------------------------------|----|
| 1. YCTAHOBKA YEPE3 GOOGLE PLAY | .3 |
| 2. УСТАНОВКА ИЗ АРК-ФАЙЛА      | 5  |

## 1. Установка через Google Play

Рекомендуемым способом установки Eksis Android Lab является установка из магазина приложения Google Play, доступ в который предусмотрен для всех устройств, работающих на базе OC Android.

Все примеры в этом разделе были сделаны для смартфона Samsung Galaxy J1 mini. В других устройствах местонахождения настроек могут отличаться.

Для установки Eksis Android Lab с помощью Google Play необходимо:

1. Зайти в Google Play с существующей учётной записью или создав новую (рис. 1.1);

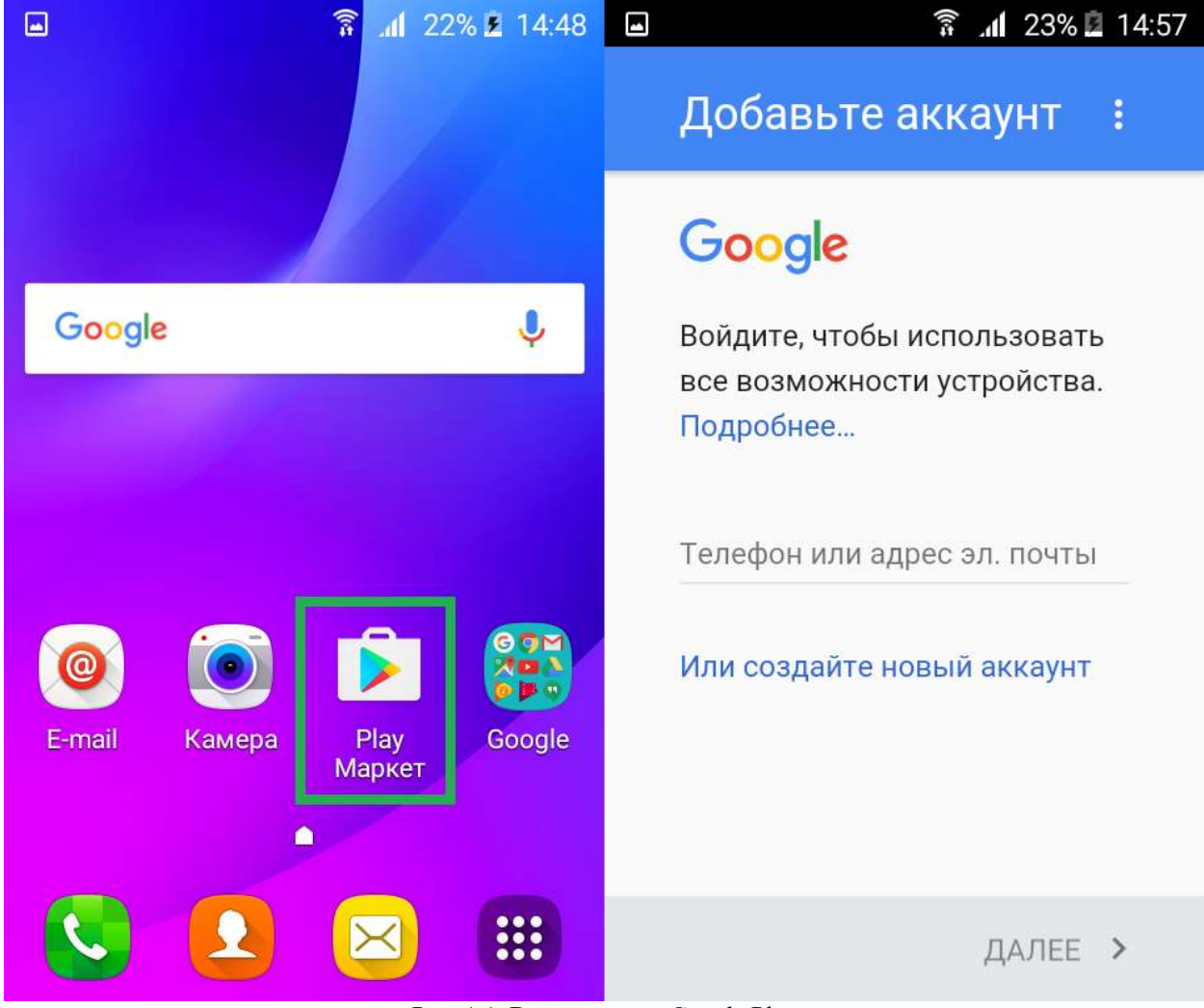

Рис. 1.1. Вход в сервис Google Play

2. Найти страницу приложения Eksis Android Lab, вбив его наименование в строке поиска (рис. 1.2);

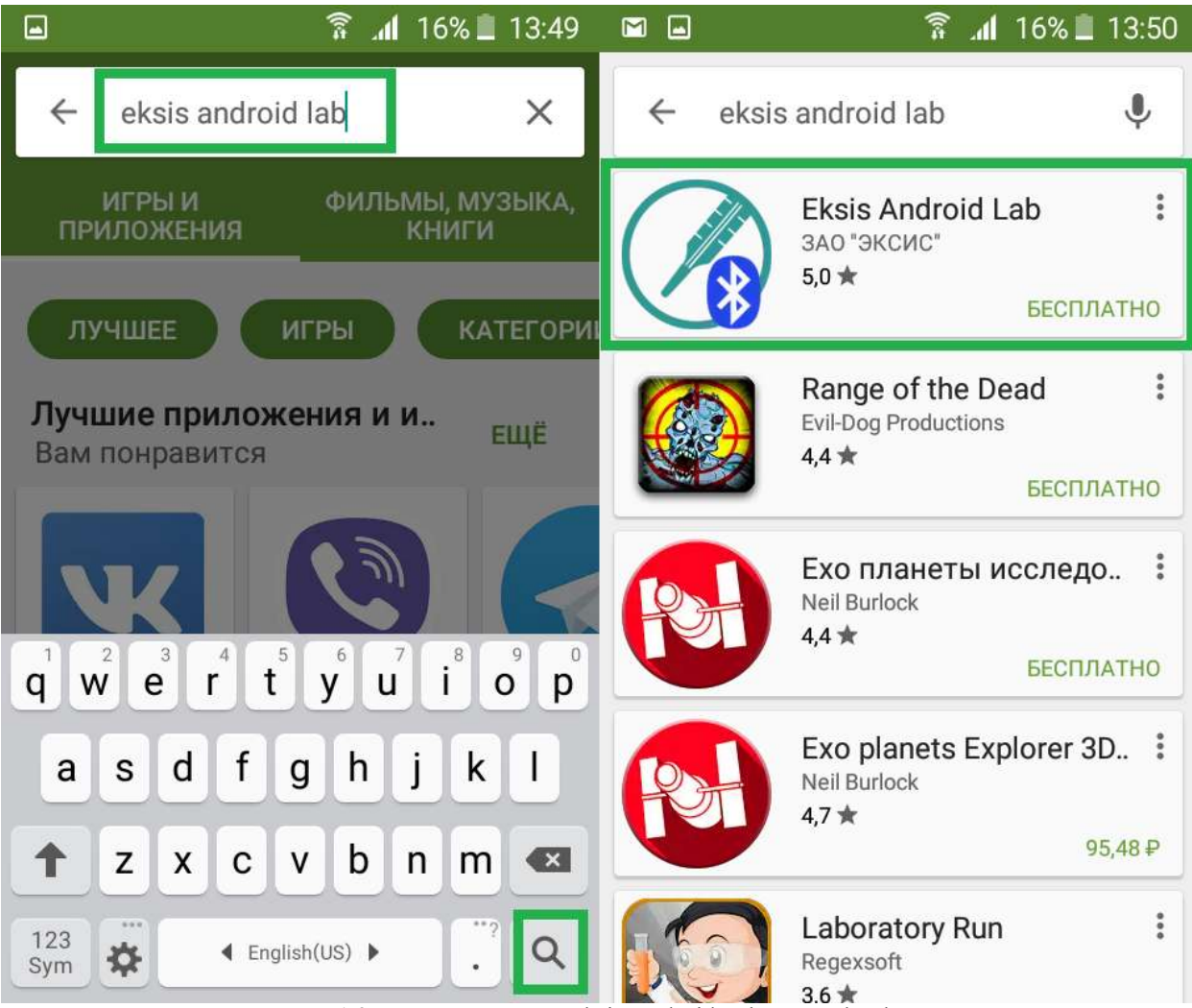

Рис. 1.2. Поиск страницы Eksis Android Lab в Google Play

3. Начать процесс установки и ответить утвердительно на подтверждения системы. Ярлык установленной программы должен отобразиться на одном из экранов пользователя (рис. 1.3);

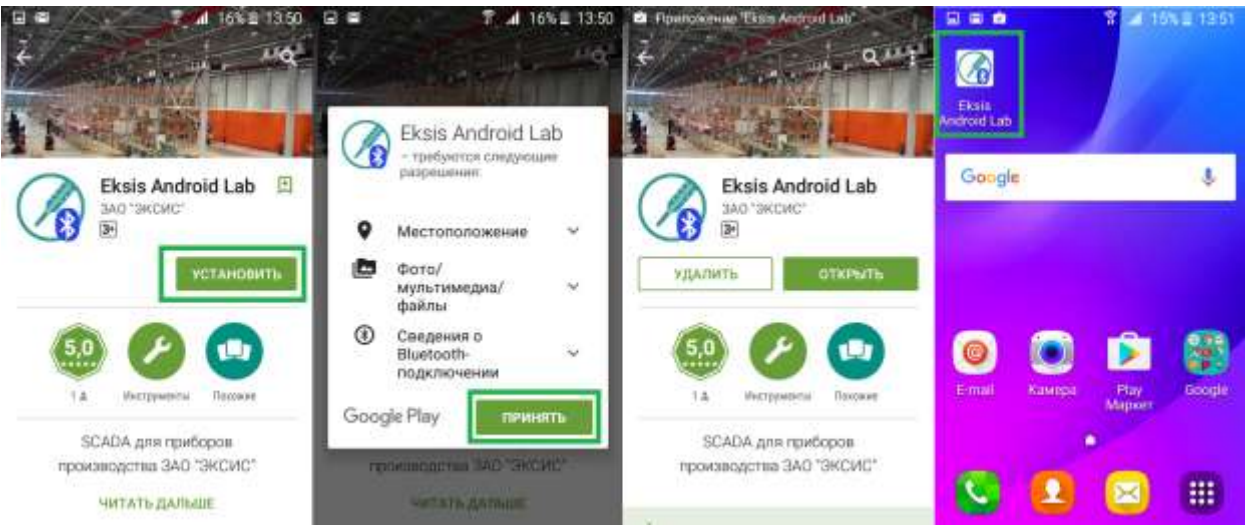

Рис. 1.3. Установка Eksis Android Lab

## 2. Установка из арк-файла

Если по какой-то причине доступ к сервису Google Play недоступен, вы можете установить Eksis Android Lab с помощью установочного файла EksisAndroidLab.apk, поставляемым вместе с приборами.

Все примеры в этом разделе были сделаны для смартфона Samsung Galaxy J1 mini. В других устройствах местонахождения настроек могут отличаться.

Для установки Eksis Android Lab из apk-файла необходимо:

1. Подключить Android-устройство к компьютеру и любым возможным способом загрузить на него установочный файл в доступную из операционной системы устройства папку (рис. 2.1);

| порядочить 🔻                |     |                   |                    |                             |
|-----------------------------|-----|-------------------|--------------------|-----------------------------|
| 🗧 Избранное<br>🗃 Библиотеки | Имя | Тип<br>Файл "АРК" | Размер<br>1 663 КБ | Изменен<br>23.12.2016 11:06 |
| 🖣 Компьютер                 |     |                   |                    |                             |
| 📮 Сеть                      |     |                   |                    |                             |
|                             | 3   | m                 |                    |                             |

Рис 2.1. Загрузка установочного файла на устройство

2. Разрешить на устройстве установку приложений из неизвестных источников (т.е. загруженных вручную арк-файлов);

|                 | 7 al 17% 11348                | ☑ T al 17% ■ 13.47         | 7 🚽 17k 🖹 1347                                                                               | ■ 7 al 17% ≣ 13:47                                                          |
|-----------------|-------------------------------|----------------------------|----------------------------------------------------------------------------------------------|-----------------------------------------------------------------------------|
|                 | А-Я ИЗМЕНИТЬ                  | Настройки поиск            | 🗧 Экран блокировки и защита                                                                  | 🗧 Экран блокировки и защита                                                 |
|                 | 🖸 🖂 👩                         | w outers yeegoneenin       | сторранение дасиных часая и сведения о<br>впадальце на экране бланировки.                    | Неизвестные источники                                                       |
| Teredox         | Rostatte Cookumen Demoser     | 🔞 Дисплей                  | Уведомления<br>Показывать содержимов                                                         | Установка программ из                                                       |
|                 | 🦲 🕨 👦                         | Приложения                 | Безопасность                                                                                 | неизвестных источников<br>может нанести вред                                |
| Datta           | Katerpa Bigano Pagano         | Личное                     | Найти телефон устройству и личным                                                            |                                                                             |
| 0               | 🔝 🕜 🔡                         | 😑 Обои                     | Понск устрайства и удаленное<br>управление им с помощно учетной<br>написи Samauno            | подтверждаете, что несете                                                   |
| Email           | Калькулятор Часы Серянс       | 🕒 Экран блокировки и защи. | Неизвестные источники                                                                        | любые повреждения                                                           |
| 31<br>E Planner | Golary App Harrpoolee VouTube | Конфиденциальность         | Разрешить установку пригоменний<br>из другия источников, кроми Ртау<br>Марият                | устроиства и потерю данных,<br>вызванные использованием<br>этих приложений. |
|                 | 0 🕅                           | Специальные возможнос      | Другие параметры безопасно.                                                                  | OTMEHA OK                                                                   |
| Play Maport     | Chevro Rappel                 | 🕗 Учетные записи           | беропасности, напримир Лавал<br>обновления системы бизопасности и<br>кранении ристици данных | обновления вистемы безопасности и<br>адаменные растики домина               |

Рис. 2.2. Включение установки приложений из неизвестных источников

3. Найти на устройстве загруженный в пункте 1 установочный файл и запустить его. В процессе установки необходимо утвердительно отвечать на подтверждающие запросы системы. Ярлык установленной программы должен отобразиться на одном из экранов пользователя;

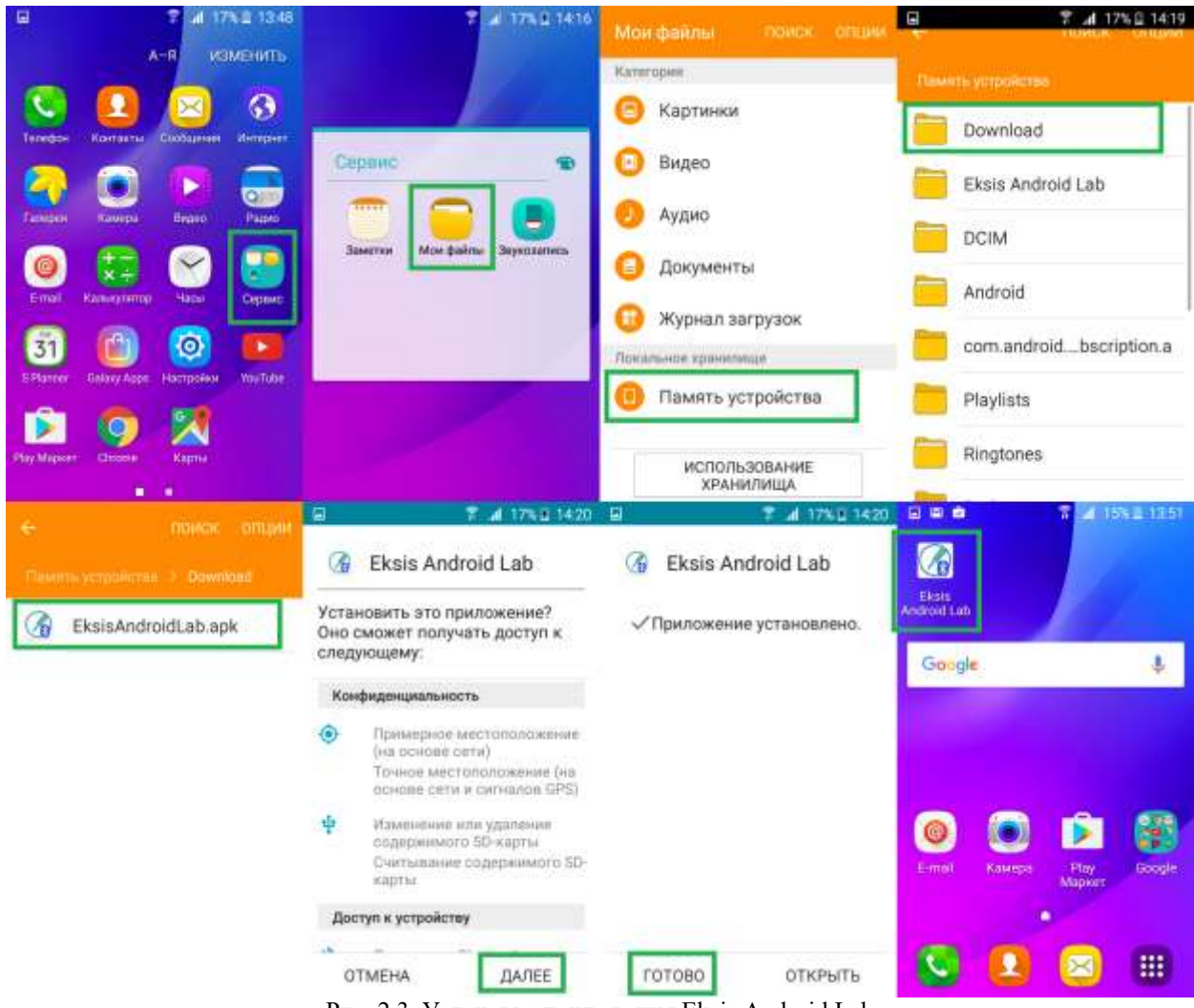

Рис. 2.3. Установка приложения Eksis Android Lab

4. Для повышения уровня защищённости устройства рекомендуется отключить возможность установки приложений из неизвестных источников, сняв установленный в пункте 2 флаг.